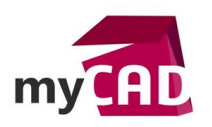

# TRUCS & ASTUCES – Visualisation d'assemblage dans SOLIDWORKS

#### Résumé

L'outil **Visualisation assemblage SOLIDWORKS** permet de réaliser un classement des composants d'un assemblage en fonction de différents critères tels que la masse, la matière ou n'importe quelle propriété présente sur vos composants.

### Sommaire

- 1. Utilisation de l'outil Visualisation assemblage SOLIDWORKS
- 2. Ajout de colonnes
- 3. Gestion des colonnes
- 4. Option de visualisation
- 5. Enregistrement de la visualisation assemblage SOLIDWORKS

#### Déroulé

# 1. Utilisation de l'outil Visualisation assemblage SOLIDWORKS

Tout d'abord, il faut activer l'outil de **Visualisation assemblage SOLIDWORKS**. Il se situe dans l'onglet « **Evaluer** » du gestionnaire de commande. (1)

Par défaut, nous retrouvons 3 colonnes à l'ouverture de l'outil : le nom du composant, la quantité et la masse.

Ensuite, pour définir un ordre de tri, il faut cliquer sur l'entête de colonne voulu (par exemple « Quantité » 2). Ainsi, un triangle noir apparait pour montrer l'ordre de tri. Un deuxième clic sur le triangle inverse l'ordre.

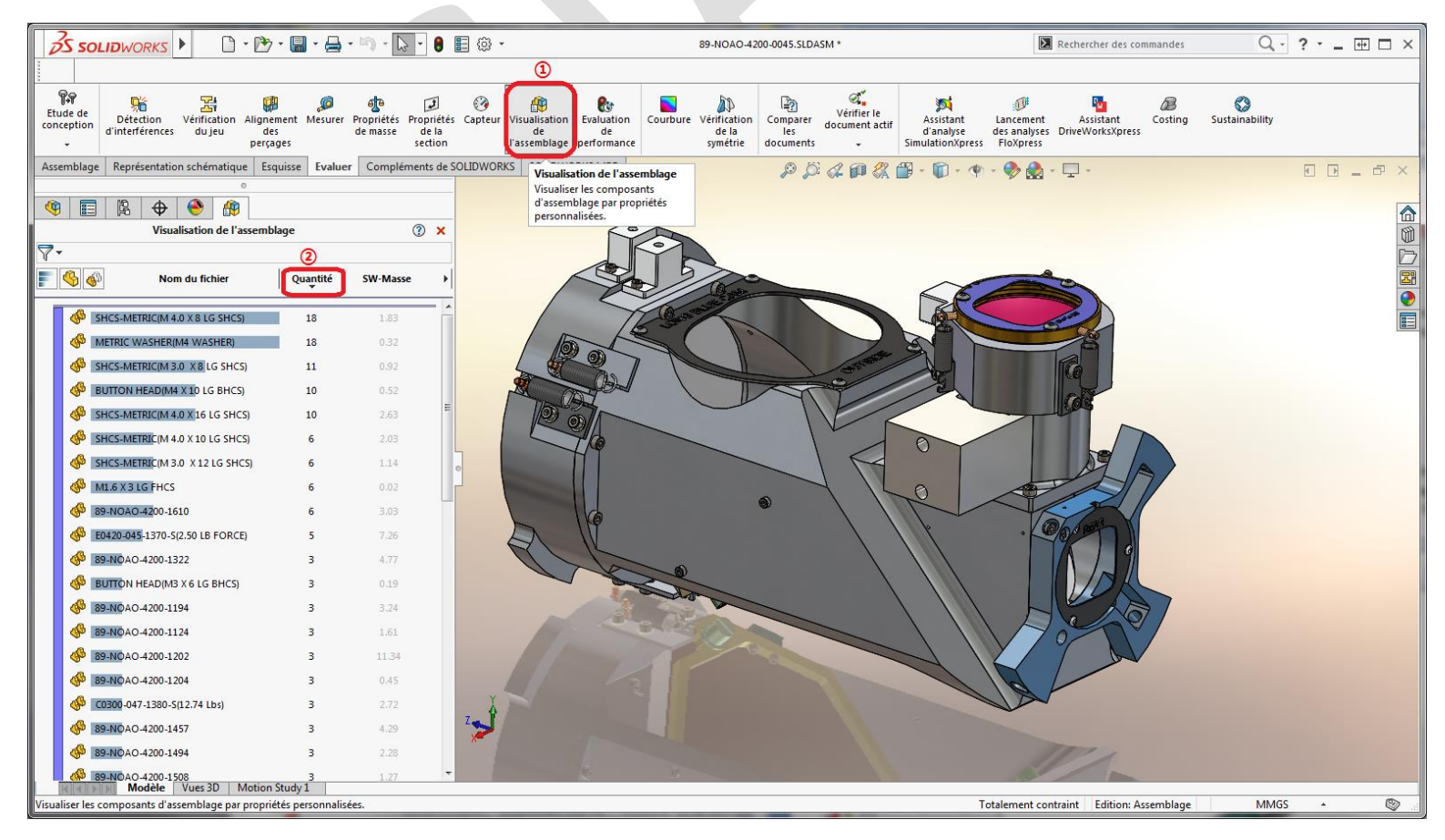

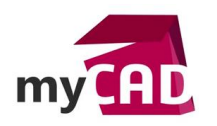

AuteurLudovic Mandon, Consultant support technique CAO senior, BU Services, VisiativDate15.03.2017ProduitSOLIDWORKSVersionSOLIDWORKS 2017

### 2. Ajout de colonnes

Dans un deuxième temps, il est possible d'ajouter une colonne. Pour cela, il faut faire clic droit sur une colonne (autre que celle du « nom de fichier ») et choisir « **Ajouter une colonne** ».

| 4  |                                                                                                    | <u> </u> | \$       | ۸          | æ       |                  |              |          |                                |     |
|----|----------------------------------------------------------------------------------------------------|----------|----------|------------|---------|------------------|--------------|----------|--------------------------------|-----|
|    |                                                                                                    |          |          |            |         | Visualisation de | l'assemblage |          |                                | 🥐 🗙 |
| 7- |                                                                                                    |          |          |            |         |                  |              |          |                                |     |
|    | B 🚳                                                                                                    |          |          |            | Nom     | du fichier       |              | Quantité | SW-Masse                       | ۰.  |
|    | •••                                                                                                    |          |          |            |         |                  | I            | •        | Précision des unités 🛛 🕨 🔤     | _   |
|    | of the state of the state of th | ICS-MET  | FRIC(M 4 | .0 X 8 L 0 | SHCS)   |                  |              | 18       | Enregistrer sous               | ^   |
|    |                                                                                                    |          |          |            |         |                  |              |          | Ajouter une colonne            |     |
|    | % М                                                                                                    | etric w  | /ASHER(  | M4 WAS     | HER)    |                  |              | 18       | Ajouter à la hiérarchie de tri |     |
|    | of 🇞                                                                                                    | ICS-MET  | FRIC(M 3 | .0 X 8 L   | G SHCS) |                  |              | 11       | 0.92                           |     |
|    | 🖑 🛯 ВЦ                                                                                                    | JTTON H  | HEAD(M4  | X 10 LG    | BHCS)   |                  |              | 10       | 0.52                           |     |
|    |                                                                                                    |          |          |            |         |                  |              |          |                                |     |

Vous pouvez ajouter jusqu'à 4 colonnes supplémentaires, en plus des 3 colonnes de base.

Ensuite, pour modifier le critère de la colonne, il faut cliquer sur la flèche à droite de celle-ci et choisir une propriété listée. Vous pouvez également choisir « **Autre** » pour personnaliser le critère.

| 4 | ) 📰 🖹 🕁 🤭 🏦                     |                           |          |               |                               |
|---|---------------------------------|---------------------------|----------|---------------|-------------------------------|
|   | Visu                            | alisation de l'assemblage |          | (?)           | ×                             |
| 7 | •                               |                           |          |               |                               |
|   | 🚯 🚳 Nom du fichier              | Quantité                  | SW-Masse | ▶ SW-Matériau | SW-Matériau                   |
|   |                                 |                           |          |               | SW-Masse                      |
|   | METRIC WASHER(M4 WASHER)        | 18                        | 0.32     | PW110:Mi:0:   | Make or Buy                   |
|   | SHCS-METRIC(M 4.0 X 8 LG SHCS)  | 18                        | 1.83     | AISI 304      | Cost                          |
|   | SHCS-METRIC(M 3.0 X 8 LG SHCS)  | 11                        | 0.92     | AISI 304      | Autres 1                      |
|   | BUTTON HEAD(M4 X 10 LG BHCS)    | 10                        | 0.52     | 6061 Alloy    | Modifier la colonne           |
|   | SHCS-METRIC(M 4.0 X 16 LG SHCS) | 10                        | 2.63     | AISI 304      | Ajouter une colonne           |
|   | M1.6 X 3 LG FHCS                | 6                         | 0.02     | 6061-T6 (SS)  | Supprimer la colonne en cours |
|   | SHCS-METRIC(M 3.0 X 12 LG SHCS) | 6                         | 1.14     | AISI 304      | Ajouter un état d'affichage   |
|   | SHCS-METRIC(M 4.0 X 10 LG SHCS) | 6                         | 2.03     | AISI 304      | Charger un style              |
|   | 🍪 89-NOAO-4200-1610             | 6                         | 3.03     | 6061 Alloy    | Enregistrer sous              |

Lors de la configuration d'une colonne personnalisée, il est possible de choisir, dans la liste déroulante de choix, n'importe quelle propriété personnalisée existante sur les fichiers.

| etes:       FaireouAcheter         e de colonne:       FaireouAcheter         iiser une formule       SW-Coût calculé         sw-Masse       SW-Masse         iireouAcheter*       SW-Eong's d'ouverture         mple:       "SW-Volume" * "Quantité"         OK       Annuler         Aide       Check DBV         PW110:Mb0:       Cost         Description       Description         DESIGN COMPLETE DATE       Description         DESIGN COMPLETE DATE       DESIGN COMPLETE DATE         DESIGN COMPLETE DATE       DESIGN COMPLETE DATE         DESIGN COMPLETE DATE       DESIGN COMPLETE DATE         DESIGN COMPLETE DATE       DESIGN COMPLETE DATE         DESIGN COMPLETE DATE       DESIGN COMPLETE DATE         DESIGN COMPLETE DATE       DESIGN COMPLETE DATE         DESIGN COMPLETE DATE       DESIGN COMPLETE DATE         DESIGN COMPLETE DATE       DESIGN COMPLETE DATE         DESIGN COMPLETE DATE       DESIGN COMPLETE DATE         DESIGN COMPLETE DATE       DESIGN COMPLETE DATE         DESIGN COMPLETE DATE       DESIGN COMPLETE DATE         DESIGN COMPLETE DATE       DESIGN COMPLETE DATE         DWG TITLE       dwg_tite         AUNG TITLE       dwg_tite                                                                                                    |                   |                   | Propriétés:        | FaireouAcheter                  |
|----------------------------------------------------------------------------------------------------|-------------------|-------------------|--------------------|---------------------------------|
| e de colonne: FaireouAcheter<br>iiser une formule<br>aireouAcheter<br>mple: "SW-Volume" * "Quantité"<br>OK Annuler Aide<br>PW110:Mto:<br>OK Annuler Aide<br>PW110:Mto:<br>AISI 304<br>DESIGN COMPLETE DATE<br>Cost<br>Description<br>DESIGN COMPLETE DATE<br>Cost<br>Description<br>DESIGN COMPLETE DATE<br>DESIGN COMPLETE DATE<br>DESIGN COMPL                                                                                                    | ietes:            | FaireouAcheter    | En tôte de colonne | SW-Coût calculé                 |
| Construction     Construction     Const     Construction     Construction     Construction     Construc                                                                                                    |                   | Fairs aut chiatan |                    | SW-Masse                        |
| iser une formule  iireouAcheter                                                                                                    | e de colonne:     | FaireouAcheter    | Utiliser une for   | nul SW-Matériau                 |
| SW-Temps douerture SW-Volume"* "Quantité"  OK Annuler Aide  PW110:Mic0:  AISI 304  PW10:Mic0:  AISI 304  DESIGN COMPLETE DATE DESIGNED BY  Author Converti à la version actuelle Design ComPLETE DATE DESIGNED BY  AISI 304  DESIGN COMPLETE DATE DESIGNED BY  AISI 304  DESIGN COMPLETE DATE DESIGNED BY  AISI 304  DWG_TITLE dwg_title Exclu(s) de la nomenclature                                                                                                    | licer up a formul |                   | - EpireouAchete    | SW-Superficie                   |
| Exemple: "SW-Volume" * "Quantité"<br>OK Annuler Aide<br>PW110:Mic0:<br>Author<br>Catagory<br>CHECK COMPLETE DATE<br>CHECK COMPLETE DATE<br>CHECK COMPLETE DATE<br>Cost<br>Cost<br>Cost<br>Description<br>AISI 304<br>DESIGN COMPLETE DATE<br>DESIGN COMPLETE DATE<br>DESIGN C                                                                                                    | ilser une formu   |                   | = Taireouxcriete   | SW-Temps de reconstruction      |
| APPROVED BY<br>Author<br>Catagory<br>CHECK COMPLETE DATE<br>CHECKED BY<br>CHECK COMPLETE DATE<br>CHECKED BY<br>CHECK COMPLETE DATE<br>CONVENTI à la version actuelle<br>Cost<br>Cost<br>Densité<br>Description<br>AISI 304<br>DESIGN COMPLETE DATE<br>DESIGNED BY<br>AISI 304<br>DESIGN COMPLETE DATE<br>DESIGNED BY<br>DESIGNED BY<br>DESI                                                                                                    | ireouAcheter"     |                   | Exemple: "SVV-V    | SW-Volume                       |
| Mple: "SW-Volume" * "Quantité"<br>OK Annuler Aide<br>PW110:Mt0:<br>Cost<br>Cost<br>Cost<br>Densité<br>Description<br>AISI 304<br>DESIGN COMPLETE DATE<br>DESIGN COMPLETE DATE<br>DWG_TITLE<br>dwg_title<br>Excluig) de la nomenclature<br>Excluig) de la nomenclature                                                                                                    |                   |                   |                    | - APPROVED BY                   |
| OK Annuler Aide<br>OK Annuler Aide<br>PW10:M:0: Cost<br>Converti à la version actuelle<br>Cost<br>Dessité<br>Dessité<br>Dessité<br>Dessité<br>Dessité<br>Dessité<br>Dessite<br>Dessité<br>Dessité<br>De                                                                                                    | mple: "SW-Volu    | me" * "Quantité"  |                    | Author                          |
| OK       Annuler       Aide       CHECKED BY         Client       Converti à la version actuelle         Cost       Cost         Cost       Dessité         Description       DESIGN COMPLETE DATE         DESIGN COMPLETE DATE       DESIGNED BY         AISI 304       DESIGNED BY         AISI 304       DESIGNED BY         AISI 304       DESIGNED BY         AISI 304       DEMAFT COMPLETE DATE         DRAFT COMPLETE DATE       DRAFTED BY         AISI 304       DWG TITLE         dwg_title       Exclu(s) de la nomenclature         EnternutArbeter       EnternutArbeter                                                                                                    |                   |                   |                    | Catagory<br>CHECK COMPLETE DATE |
| Client<br>Converti à la version actuelle<br>Cost<br>Cost<br>Dessrité<br>Description<br>AISI 304<br>DESIGN COMPLETE DATE<br>DESIGN COMPLETE DATE<br>DESIGN COMPLETE DATE<br>DESIGN COMPLETE DATE<br>DESIGN COMPLETE DATE<br>DESIGN COMPLETE DATE<br>DESIGN COMPLETE DATE<br>DRAFT COMPLETE DATE<br>DWG_TITLE<br>dwg_title<br>Exclu(s) de la nomenclature<br>Exclu(s) de la nomenclature                                                                                                    |                   | OK Annuler Aide   |                    | CHECKED BY                      |
| PW110:Mi:0:<br>PW110:Mi:0:<br>Cost<br>cost<br>Densité<br>Description<br>AISI 304<br>DESIGN COMPLETE DATE<br>DESIGNED BY<br>AISI 304<br>DRAFT COMPLETE DATE<br>DRAFT COMPLETE DATE<br>DRAFTED BY<br>AISI 304<br>DWG_TITLE<br>dwg_title<br>Exclu(s) de la nomenclature<br>Exclu(s) de la nomenclature                                                                                                    |                   |                   |                    | Client                          |
| AISI 304<br>AISI 304<br>AIS |                   |                   | 2007 4 0 1 F 0     | Converti à la version actuelle  |
| AISI 304<br>AISI 304<br>AISI 3                                                                                                    |                   |                   | PVV110:Mi:0:       | Cost                            |
| AISI 304<br>AISI 304<br>AISI 304<br>AISI 304<br>AISI 304<br>AISI 304<br>AISI 304<br>DRAFT COMPLETE DATE<br>DRAFTED BY<br>DRAFTED BY<br>DWG_TITLE<br>dwg_title<br>Exclu(s) de la nomenclature<br>Exclu(s) de la nomenclature                                                                                                    |                   |                   |                    | Densité                         |
| AISI 304 DESIGN COMPLETE DATE<br>DESIGNED BY<br>AISI 304 DRAFT COMPLETE DATE<br>DRAFTED BY<br>AISI 304 DWG APPROVED DATE<br>DWG_TITLE<br>dwg_title<br>Exclu(s) de la nomenclature                                                                                                    |                   |                   |                    | Description                     |
| AISI 304<br>AISI 304<br>AIS |                   |                   | AISI 304           | DESIGN COMPLETE DATE            |
| AISI 304 DRAFTED BY<br>AISI 304 DWG APPROVED DATE<br>DWG_TITLE<br>dwg_title<br>Exclu(s) de la nomenclature                                                                                                    |                   |                   |                    | DESIGNED BY                     |
| AISI 304 DWG APPROVED DATE<br>DWG_TITLE<br>dwg_title<br>Exclu(s) de la nomenclature                                                                                                    |                   |                   | AISI 304           | DRAFTED BY                      |
| DWG_TITLE<br>dwg_title<br>Exclu(s) de la nomenclature<br>EntrenuArbeter                                                                                                    |                   |                   | AISI 304           | DWG APPROVED DATE               |
| dwg_title<br>Exclu(s) de la nomenclature<br>EnrenuAcheter                                                                                                    |                   |                   |                    | DWG_TITLE                       |
| Extremula cheter                                                                                                    |                   |                   |                    | dwg_title                       |
|                                                                                                    |                   |                   |                    | EaireouAcheter                  |
|                                                                                                    |                   |                   |                    |                                 |

©Visiativ 2017 – Toute reproduction partielle ou complète est interdite sans autorisation www.my-cad.fr

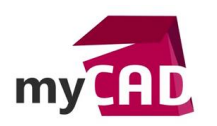

AuteurLudovic Mandon, Consultant support technique CAO senior, BU Services, VisiativDate15.03.2017ProduitSOLIDWORKSVersionSOLIDWORKS 2017

Enfin, il est également possible d'utiliser une formule, par exemple (masse x quantité) afin d'avoir le poids total.

# 3. Gestion des colonnes

Pour choisir la précision d'une colonne numérique, il suffit de faire un clic droit sur l'entête de la colonne en question.

| Précision des unités           | ► | .1            |
|--------------------------------|---|---------------|
| Enregistrer sous               |   | .12           |
| Ajouter une colonne            |   | .123          |
| Supprimer la colonne en cour   | s | .1234         |
| Ajouter à la hiérarchie de tri |   | .12345        |
|                                | _ | .123456       |
| 10                             | 0 | .1234567      |
| 10                             | 2 | .12345678     |
| e                              | 0 | .123(Document |

Dans ce même menu contextuel, il est possible d'ajouter cette colonne à la hiérarchie de tri afin d'obtenir un deuxième niveau de tri.

# 4. Options de visualisation

Plusieurs options de visualisation de l'assemblage sont possibles :

| 4 |                                        | de l'assemble |          |                |  |  |  |  |  |
|---|----------------------------------------|---------------|----------|----------------|--|--|--|--|--|
|   | visualisation de l'assemblage          |               |          |                |  |  |  |  |  |
| Ć | Nom du fichier                         | Quantité      | SW-Masse | FaireouAcheter |  |  |  |  |  |
|   | SHCS-METRIC(M 4.0 X 8 LG SHCS)         | 18            | 1.83     | Acheté         |  |  |  |  |  |
|   | 🍪   METRIC WASHER(M4 WASHER)           | 18            | 0.32     | Fabriqué       |  |  |  |  |  |
|   | SHCS-METRIC(M 3.0 X8 LG SHCS)          | 11            | 0.92     | Acheté         |  |  |  |  |  |
|   | SHCS-METRIC(M 4.0 X 16 LG SHCS)        | 10            | 2.63     | Acheté         |  |  |  |  |  |
|   | BUTTON HEAD(M4 X 10 LG BHCS)           | 10            | 0.52     | Acheté         |  |  |  |  |  |
| 1 | SHCS-METRIC(M 4,0 X 10 LG SHCS)        | 6             | 2.03     | Acheté         |  |  |  |  |  |
|   | SHCS-METRIC(M 3,0 X 12 LG SHCS)        | 6             | 1.14     | Acheté         |  |  |  |  |  |
| 5 | M1.6 X 3 LG FHCS                       | 6             | 0.02     | Fabriqué       |  |  |  |  |  |
|   | 4 89-NOAO-4200-1610                    | 6             | 3.03     | Fabriqué       |  |  |  |  |  |
|   | Grouper les objets identiques B FORCE) | 5             | 7.26     | Acheté         |  |  |  |  |  |
|   | Tout restaurer B FORCE)                | 3             | 3.93     | Acheté         |  |  |  |  |  |
|   | 60300-047-1380-S(12.74 Lbs)            | 3             | 2.72     | Acheté         |  |  |  |  |  |

(1) Montrer/Cacher les barres de valeurs : C'est une option disponible uniquement pour les propriétés numériques. Elle permet de désactiver et d'afficher les barres de valeurs. Lorsque les barres de valeurs sont activées, le composant avec la valeur la plus élevée affiche la barre la plus longue. La

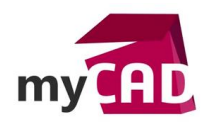

AuteurLudovic Mandon, Consultant support technique CAO senior, BU Services, VisiativDate15.03.2017ProduitSOLIDWORKSVersionSOLIDWORKS 2017

longueur des barres peut être calculée par rapport au composant avec la valeur la plus élevée ou par rapport à l'assemblage entier.

2 Affichage à plat/imbriqué : Cette option permet de passer d'un Affichage imbriqué, dans lequel les sous-assemblages sont en retrait, à un affichage à plat, qui ignore les structures de sous-assemblages.

**3** Vue groupée/dégroupée : Cette option permet de regrouper ou dégrouper les instances d'un composant.

(4) Un clic sur la barre de couleur vous permet d'activer la couleur dans la fenêtre graphique de l'assemblage.

(5) Un clic à gauche de la barre vous permet de rajouter un drapeau de couleur supplémentaire. Celuici peut être repositionné en le faisant glisser. De plus, un clic droit dessus permet de le supprimer ou de changer sa couleur.

6 Un clic droit sur la barre de couleur vous permet de faire un **groupement automatique** des composants.

# 5. Enregistrement de la visualisation assemblage SOLIDWORKS

La visualisation d'assemblage créée est automatiquement enregistrée au sein de l'assemblage lors de l'enregistrement de celui-ci. Par ailleurs, elle se réactive avec la même définition lorsque l'outil est relancé.

De plus, il est possible d'enregistrer les affectations de couleurs en tant qu'état d'affichage. Pour cela, il faut cliquer sur la flèche à droite de l'entête de colonne et choisir « Ajouter un état d'affichage ». Les états d'affichage sont automatiquement créés et se retrouvent avec les autres états d'affichage dans le configuration manager.

| 7 | •        |                                 |          |          |    |                                                       |
|---|----------|---------------------------------|----------|----------|----|-------------------------------------------------------|
|   | <b>%</b> | Nom du fichier                  | Quantité | SW-Masse | 4  | SW-Masse                                              |
|   | _        |                                 |          |          |    | Make or Buy                                           |
|   | 4        | M1.6 X 3 LG FHCS                | 6        | 0.02     |    | Cost                                                  |
|   | 4        | BUTTON HEAD(M3 X 6 LG BHCS)     | 3        | 0.19     |    | Total Weight<br>FaireouAcheter                        |
|   | 4        | METRIC WASHER(M4 WASHER)        | 18       | 0.32     |    | Autres                                                |
|   | 4        | 89-NOAO-4200-1204               | 3        | 0.45     |    | Modifier la colonne                                   |
|   | 4        | BUTTON HEAD(M4 X 10 LG BHCS)    | 10       | 0.52     |    | Ajouter une colonne                                   |
|   | 4        | 89-NOAO-4200-1661 (Default)     | 1        | 0.56     |    | Supprimer la colonne en cours<br>Précision des unités |
|   | 4        | SHCS-METRIC(M 3.0 X 8 LG SHCS)  | 11       | 0.92     | Ε. | Barres des valeurs                                    |
|   | 4        | SHCS-METRIC(M 3.0 X 12 LG SHCS) | 6        | 1.14     | C  | Ajouter un état d'affichage                           |
|   | 4        | 89-NOAO-4200-1508               | 3        | 1.27     | 倉  | Charger un style                                      |
|   | 4        | 89-NOAO-4200-1124               | 3        | 1.61     | 瘤  | Enregistrer le style                                  |
|   | A        |                                 | 10       | 1.00     |    | Enregistrer sous                                      |

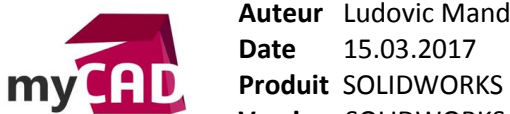

AuteurLudovic Mandon, Consultant support technique CAO senior, BU Services, VisiativDate15.03.2017ProduitCOUDWORKS

| Configurations                                                                                     |  |
|----------------------------------------------------------------------------------------------------|--|
| <ul> <li>✓ 1000-4200-0045 Configuration(s)</li> <li>Interpretation [89-NOAO-4200-0045 ]</li> </ul> |  |
|                                                                                                    |  |
|                                                                                                    |  |
|                                                                                                    |  |
| Etats d'affichage (liés)                                                                           |  |
| Display State-1                                                                                    |  |
| Etat d'affichage de visualisation-1                                                                |  |

D'autre part, vous pouvez également exporter le tri de l'arborescence au format Excel. Pour cela, il faut cliquer sur la flèche à droite de l'entête de colonne et choisir « Enregistrer sous… ». A savoir que plusieurs options d'enregistrement sont disponibles pour gérer le contenu de l'export.

| 4 |            | 1 🛱 🗢 📀 🏦                       |                |          |                               |
|---|------------|---------------------------------|----------------|----------|-------------------------------|
|   |            | Visualisation de                | e l'assemblage |          | ② ×                           |
| 7 | •          |                                 |                |          |                               |
|   | 4          | Nom du fichier                  | Quantité       | SW-Masse | SW-Masse                      |
| - |            |                                 |                |          | Make or Buy                   |
|   | 4          | M1.6 X 3 LG FHCS                | 6              | 0.02     | Cost                          |
|   | 4          | BUTTON HEAD(M3 X 6 LG BHCS)     | 3              | 0.19     | Total Weight                  |
|   | <b>A</b> 3 |                                 | 18             | 0.32     | FaireouAcheter                |
|   | -          |                                 | 10             | 0.52     | Autres                        |
|   |            | 89-NOAO-4200-1204               | 3              | 0.45     | Modifier la colonne           |
|   | -          | BUTTON HEAD(M4 X 10 LG BHCS)    | 10             | 0.52     | Ajouter une colonne           |
|   | 4          | 89-NOAO-4200-1661(Default)      | 1              | 0.56     | Supprimer la colonne en cours |
|   | 4          | SHCS-METRIC(M 3.0 X 8 LG SHCS)  | 11             | 0.92     | Barres des valeurs            |
|   | Å          |                                 | 6              | 1.14     | Aigutor up átat d'affichago   |
|   | ~          | 3HC3-METRIC(M 3.0 X 12 LG 3HC3) | 0              | 1.14     |                               |
|   | 4          | 89-NOAO-4200-1508               | 3              | 1.27     | Charger un style              |
|   | 4          | 89-NOAO-4200-1124               | 3              | 1.61     | Enregistrer le style          |
|   | 4          | SHCS-METRIC(M 4.0 X 8 LG SHCS)  | 18             | 1.83     | Achete                        |

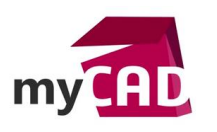

Auteur Ludovic Mandon, Consultant support technique CAO senior, BU Services, Visiativ
 Date 15.03.2017
 Produit SOLIDWORKS
 Version SOLIDWORKS 2017

| Enregistrer sous                                                                                                    |                                                                               |                                        |                                                      |                                                               |                          |  |
|----------------------------------------------------------------------------------------------------|-------------------------------------------------------------------------------|----------------------------------------|------------------------------------------------------|---------------------------------------------------------------|--------------------------|--|
| Enregistrer <u>d</u> ans                                                                                                    | : 🔰 contenu mycad                                                             |                                        | - (                                                  | • 🕫 🕫 🕼                                                       |                          |  |
| e                                                                                                    | Nom                                                                           |                                        | Modifié le                                           | Туре                                                          | Taille                   |  |
| Emplacements<br>récents<br>Bureau<br>Bibliothèques                                                                                           | Wisualisation d'a<br>189-NOAO-4200-<br>181 Planning éditori<br>181 style.xlsx | ssemblages<br>0045.xlsx<br>al-myCAD-16 | 07/03/2017<br>07/03/2017<br>03/03/2017<br>07/03/2017 | Dossier de fi<br>Feuille Micr<br>Feuille Micr<br>Feuille Micr | 13 Ko<br>234 Ko<br>13 Ko |  |
| Ordinateur                                                                                                    | Nom du fichier :                                                              | 89-NOAO-4200-                          | 0045.xlsx                                            | •                                                             | Enregistrer              |  |
| Iype : Excel 2007(*xlsx) 		 Annuler                                                                                                    |                                                                               |                                        | Annuler                                              |                                                               |                          |  |
| <ul> <li>Premier niveau uniquement</li> <li>Pièces uniquement</li> <li>Liste en tabulation</li> <li>Exclure les composants cachés</li> </ul> |                                                                               |                                        |                                                      |                                                               |                          |  |

Enfin, le style de votre visualisation d'assemblage actuelle (critère et nombre de colonnes, couleurs etc...) peut être enregistré en tant que fichier de style et être réutilisé pour n'importe quel autre assemblage. Pour cela, il faut cliquer sur la flèche à droite de l'entête de colonne et utiliser les commandes « Enregistrer le style » et « Charger un style ».

| 4 | Image: Image of the system       Image: Image of the system       Image: Image of the system         Image: Image of the system       Image: Image of the system       Image: Image of the system         Image: Image of the system       Image: Image of the system       Image: Image of the system         Image: Image of the system       Image: Image of the system       Image: Image of the system         Image: Image: Image of the system       Image: Image of the system       Image: Image of the system         Image: Image: Image: Image of the system       Image: Image of the system       Image: Image of the system         Image: Image: Image: Image: Image of the system       Image: Image of the system       Image: Image of the system         Image: Image: Image: Image: Image of the system       Image: Image of the system       Image: Image of the system         Image: Image: Image: Image: Image of the system       Image: Image of the system       Image: Image of the system         Image: Image: Image: Image: Image: Image of the system       Image: Image of the system       Image: Image of the system         Image: Image: Image: Image: Image: Image: Image: Image of the system       Image: Image: Image of the system       Image: Image of the system         Image: Image: Image: Image: Image: Image: Image: Image: Image: Image: Image: Image: Image: Image: Image: Image: Image: Image: Image: Image: Image: Image: Image: Image: Image: Image: Image: Image: Image: Image: Image: Image: Image: Image: Image: Image: Image: |                                 |          |          |                                                       |  |  |  |  |
|---|----------------------------------------------------------------------------------------------------|---------------------------------|----------|----------|-------------------------------------------------------|--|--|--|--|
| 7 | -                                                                                                    |                                 |          |          |                                                       |  |  |  |  |
|   | ° 🕓 (                                                                                                    | Nom du fichier                  | Quantité | SW-Masse | SW-Masse                                              |  |  |  |  |
|   |                                                                                                    |                                 |          |          | Make or Buy                                           |  |  |  |  |
|   | •                                                                                                    | M1.6 X 3 LG FHCS                | 6        | 0.02     | Cost                                                  |  |  |  |  |
|   | -                                                                                                    | BUTTON HEAD(M3 X 6 LG BHCS)     | 3        | 0.19     | l otal Weight                                         |  |  |  |  |
|   | 4                                                                                                    | METRIC WASHER(M4 WASHER)        | 18       | 0.32     | Autres                                                |  |  |  |  |
|   | 4                                                                                                    | 89-NOAO-4200-1204               | 3        | 0.45     | Modifier la colonne                                   |  |  |  |  |
|   | -                                                                                                    | BUTTON HEAD(M4 X 10 LG BHCS)    | 10       | 0.52     | Ajouter une colonne                                   |  |  |  |  |
|   | 4                                                                                                    | 89-NOAO-4200-1661(Default)      | 1        | 0.56     | Supprimer la colonne en cours<br>Précision des unités |  |  |  |  |
|   | -                                                                                                    | SHCS-METRIC(M 3.0 X 8 LG SHCS)  | 11       | 0.92     | Barres des valeurs                                    |  |  |  |  |
|   | -                                                                                                    | SHCS-METRIC(M 3.0 X 12 LG SHCS) | 6        | 1.14     | Ajouter un état d'affichage                           |  |  |  |  |
|   | 4                                                                                                    | 89-NOAO-4200-1508               | 3        | 1.27     | Charger un style                                      |  |  |  |  |
|   | 4                                                                                                    | 89-NOAO-4200-1124               | 3        | 1.61     | Enregistrer le style                                  |  |  |  |  |
|   | 4                                                                                                    | SHCS-METRIC(M 4.0 X 8 LG SHCS)  | 18       | 1.83     | Achete                                                |  |  |  |  |

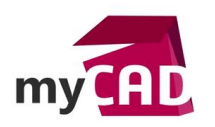

# **En conclusion**

En somme, une bonne utilisation de l'outil de **visualisation assemblage SOLIDWORKS** permet de gagner énormément de temps, car il met en évidence et hiérarchise rapidement les composants de vos assemblages selon vos propres critères.

#### Usages

Conception

#### Activités

- Implantation/Agencement
- BE Sous-traitance
- Carrosserie Industrielle
- Chaudronnerie Serrurerie
- Mécatronique Electronique
- Bijouterie Joaillerie
- Machines spéciales robotique
- Usinage Impression 3D
- Applications médicales
- Métiers du bois
- Moule Injection plastique
- Tôlerie
- Tuyauterie/Process/Usine